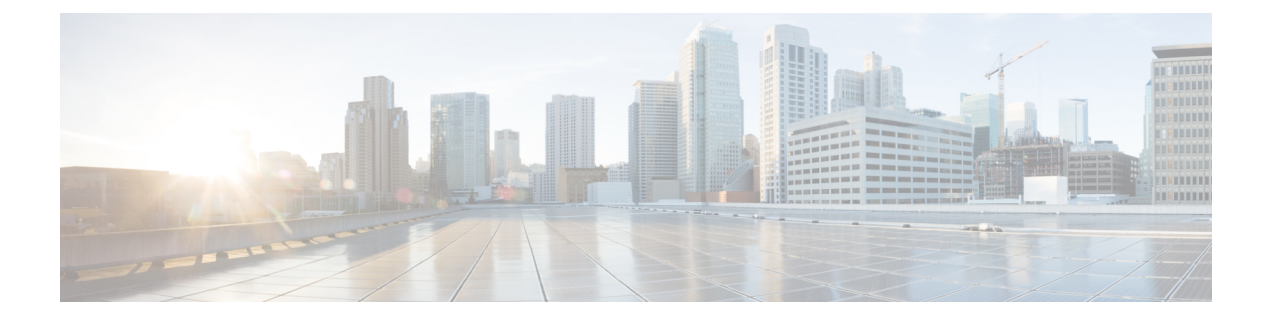

# **OpenSSL**のみを使用する証明書の生成

このセクションでは、OpenSSLを使用した Expresswayの秘密キーと証明書要求の生成プロセスについて説明します。これは、フリーの OpenSSL パッケージのみに依存する一般的なプロセスで、他のソフトウェアには依存しません。これは、証明書がテスト目的でネイバーデバイスとのインターフェイスを必要とする場合や、認証局と相互作用するために出力の提供を必要とする場合に適しています。

証明書要求の生成プロセスの出力は、組織の内部または外部の認証局に提供され、Expressway が ネイバーデバイスとの認証に必要とする X.509 証明書を作成するために使用できます。

ここでは、プライベート認証局の管理にOpenSSLをどのように使用できるかについても簡単に説 明しますが、包括的なものではありません。これらのプロセスのさまざまなコンポーネントは、 サードパーティ CA とインターフェイスするときに使用されます。

### **OpenSSL** および Mac OS X または Linux

OpenSSL はすでに Mac OS X にインストールされており、通常は Linux にインストールされています。

#### **OpenSSL** & Windows

**OpenSSL**をまだインストールしていない場合は、http://www.openssl.org/related/binaries.html から無料でダウンロードできます。

適切な 32 ビットまたは 64 ビットの OpenSSL を選択します。「Light」バージョンで十分です。

OpenSSLのインストール中にC++ファイルを検出できないという警告を受信した場合は、このサイトでも使用可能な"「Visual C++ 再頒布可能パッケージ」"をロードし、OpenSSL ソフトウェアをリロードします。

この章では、次の内容について説明します。

- OpenSSL を使用する証明書要求の作成 (2ページ)
- OpenSSL を使用する認証局としての操作(4ページ)
- OpenSSL OpenSSL を使用する自己署名付き証明書の作成 (7ページ)

## OpenSSL を使用する証明書要求の作成

このプロセスでは、後で CA が検証する可能性があるサーバーの秘密キーと証明書要求が作成されます。これは、ローカルで作成および管理されている CA やサードパーティ CA にすることができます。

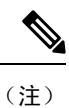

- ・証明書署名要求を作成するこの方法は、コマンドが誤って入力される可能性があるため(特にSANエントリが多数ある場合)、OpenSSLでの作業に関する詳しい知識を持っている場合にのみ使用してください。関連するSANエントリが不足していると、証明書を後日再作成する必要があります。
  - ・バージョン X8.5.1 から、ユーザーインターフェイスにダイジェストアルゴリズムを設定する オプションがあります。デフォルトでは SHA-256 に設定されており、SHA-1、SHA-384、ま たは SHA-512 に変更するオプションがあります。

OpenSSL のコマンドラインから証明書署名要求を生成するには、次の手順を使用します。

### 手順

| Step 1 | Expressway に SSH 接続し、root としてログインします。                                                                                                    |
|--------|----------------------------------------------------------------------------------------------------|
| Step 2 | 動作する新しいディレクトリを作成します: mkdir /tmp/certtemp                                                                                                    |
| Step 3 | ディレクトリを移動します: cd /tmp/certtemp                                                                                                    |
| Step 4 | 編集する必要があるため、証明書署名要求に使用するOpenSSL構成ファイルをこのディレクトリ<br>にコピーします(注: コマンドの末尾のドットもそのまま付けます): cp /etc/openssl/csrreq.cnf                                                                                                    |
| Step 5 | 編集するためにファイルを開きます: vi csrreq.cnf                                                                                                    |
| Step 6 | 「default_md = sha1」の行を検索し、その行が「default_md = sha256」となるように編集しま                                                                                                    |
|        | す。                                                                                                    |
| Step 7 | 「# req_extensions = v3_req」 行の先頭の#を削除して、コメントを解除します。                                                                                                    |
| Step 8 | 「extendedKeyUsage=serverAuth, clientAuth」 行が、[v3_req] セクションで表示されていること<br>を確認します。                                                                                                    |
| Step 9 | 「subjectAltName = \${ENV::CSR_ALT_NAME}」 行を検索し、証明書内のサブジェクト代替名に希望<br>するものがリストされるように置き換えます。例えば、「subjectAltName =                                                                                                    |
|        | DNS:peer1vcs.example.com,DNS:peer2vcs.example.com,DNS:ClusterFQDN.example.com」 にようにし<br>ます。関連するすべてのエントリを追加したことを確認します。MRAの場合、次のように構成さ<br>れます。                                                                                                |
|        | 1. Expressway E: DNS: <cm domain="" name="">, DNS:<xmpp domain="" federation="">, DNS:<federation 1="" alias="" chat="">, DNS:<federation 2="" alias="" chat="">、 <math>\% \mathcal{E}_{\circ}</math></federation></federation></xmpp></cm> |
|        | 2. Expressway C: DNS: <secure 1="" name="" profile="">, DNS:<secure 2="" name="" profile="">、など。</secure></secure>                                                                                                    |

- **Step 10** ファイルを保存して終了します。
- Step 11 次の OpenSSL コマンドを実行して、必要に応じて、VCS 「openssl req -nodes -newkey rsa:4096 -keyout privatekey.pem -out myrequest.csr -config csrreq.cnf」 changing the rsa:nnnn 用に新しい証明書署名要求と秘密キーを生成します。(nnnn = キー長、推奨値は 4096)。
- Step 12 情報を入力する必要がある次の例のような出力がコンソールに表示されます。すべてを入力する 必要はありませんが、一部のフィールドは必須です。
  - 国
  - •都道府県
  - •地域の名前
  - 組織名
  - 共通名
  - ・電子メールアドレス:任意、空欄のままでも可
  - ・チャレンジパスワード:任意、空欄のままでも可
  - ・任意の会社名:任意、空欄のままでも可

Generating a 4096 bit RSA private key

. . . . . . . . . . . . . ++ .....++ writing new private key to 'privatekey.pem' \_\_\_\_ 証明書要求に記載する情報を入力するように求められています。 ここで入力するのは、識別名または DN と呼ばれる情報です。 入力するフィールドはごく限られており、一部は空白のままにすることもできます。 デフォルト値が入っているフィールドもあります。 「.」を入力すると空白のままになります。 \_\_\_\_ 国名(2 文字コード) [AU]:GB 都道府県(フルネーム) [Some-State]:Berkshire 地域の名前(市など) []:Reading 組織名 (例: 会社名) [Internet Widgits Pty Ltd]:Cisco 組織の部署名(例:部門)[]:CIBU 共通名(例: 自分の名前) []:exp01.example.com 電子メールアドレス []: フィールドに入力すると、myrequest.csr と privatekey.pem の2つの新しいファイルがあります。

| Step 13 | (オプション)ドメインネームシステム(DNS)エントリが正常に要求に入力されているかを確                                      |
|---------|-----------------------------------------------------------------------------------|
|         | 認する場合は、openssl req -text -noout -in myrequest.csr コマンドを使用して、 <b>myrequest.csr</b> |
|         | ファイルを復号化します。                                                                      |
| Step 14 | 証明書署名要求を選択した認証局に送信します。その認証局からは公開証明書が提供されます。                                       |
| Step 15 | [メンテナンス(Maintenance)]>[セキュリティ(Security)]>[サーバー証明書(Server                          |
|         | <b>certificate</b> )] Web ページの順に選択し、「[ <b>サーバー</b> 証明書ファイルの選択(Select the server   |
|         | certificate file)]」入力ボックスから、公開証明書を VCS にアップロードします。                                |
| Step 16 | [メンテナンス(Maintenance)]>[セキュリティ(Security)]>[サーバー証明書(Server                          |
|         | certificate)]Webページの順に選択し、「[サーバー秘密キーファイルの選択(Select the server                     |

**private key file**)]」入力ボックスから、**privatekey.pem** を VCS にアップロードします。

privatekey.pem を安全な場所で保管します。

## **OpenSSL**を使用する認証局としての操作

主要な展開では、サードパーティの認証局を使用するか、または組織のIT部門にすでに内部認証 局が1つ存在する可能性があります。ただし、次に説明するように、OpenSSLを使用してプライ ベート認証局で証明書を管理することができます。

CA として機能するようにすでに OpenSSL を構成している場合は、OpenSSL を使用する署名付き 証明書の作成項に進みます。

## **OpenSSL**をCAとして構成する

OpenSSLは強力なソフトウェアで、CAとして動作するには、発行された証明書を追跡す るためのいくつかのディレクトリとデータベースの設定が必要です。

ディレクトリとファイルのリストは、OpenSSL 構成ファイルの [CA\_default] セクション で確認できます。デフォルトでは、必要なファイル/ディレクトリを作成します。

- certs、newcerts および private の3 つのサブディレクトリがある、現在のディレクト リ内の demoCA ディレクトリ。
- demoCA ディレクトリ内にある index.txt という空のファイル。
- •2 桁の番号(「10」 など)を保存している demoCA ディレクトリ内の serial という ファイル。

たとえば、次のコマンドを使用します。

mkdir demoCA cd demoCA mkdir certs

mkdir newcerts

mkdir private
touch index.txt
echo 10 > serial

## OpenSSL を使用する認証局の作成

このプロセスで、認証局(CA)の秘密キーと証明書が作成され、他の証明書を検証するために使用可能になります。これは明示的にインストールされるもの以外のデバイスから信頼されることはないことに注意してください。

コマンドプロンプトから次を実行します。

#### 手順

- Step1 demoCA ディレクトリにいることを確認します。
- Step 2 Windows の場合: OpenSSL が demoCA ディレクトリにインストールされているディレクトリから openssl.cfg をコピーし、その名前を openssl\_local.cfg に変更します。

Mac OS X の場合: /System/Library/OpenSSL/openssl.cnf を demoCA ディレクトリにコピーし、名 前を openssl\_local.cfg に変更します。

- **Step 3** テキストエディタを使用して、上記のコピーコマンドで作成された openssl\_local.cfg ファイルを編 集します。[CA default] セクションに次の修正を行います。
  - 1. copy\_extensions = copy行の先頭に#が無いことを確認します。#がある場合は、削除します。 行がコメントアウトされたままの場合は、証明書署名要求の属性が除去され、SSLサーバーと SSL クライアントの属性は証明書に表示されません。
  - 2. policy = policy match から policy = policy anything に変更します。
  - 3. dir = ./demoCA to dir = を変更します。
  - **4.** 任意でdefault\_days = 365(生成された証明書の効力が1年)をdefault\_days = 3650(10年、 または適切な値を選択)に変更します。
  - 5. ファイルを保存します。
- **Step 4** 次のコマンドを実行して、CA の秘密キーを生成します。

openssl genrsa -aes256 -out private/cakey.pem 4096

ここで、秘密キーを暗号化するパスワードが求められるので、強力なパスワードを選択し、安全な場所に記録します。cakey.pemファイルが CA 証明書を作成し、他の証明書に署名するために使用されるので、安全に保持する必要があります。

Step 5 次のコマンドを実行して、CA 証明書を生成します。

Windows の場合: openssl req -new -x509 -days 3650 -key private/cakey.pem -config openssl local.cfg -shal -extensions v3 ca -out cacert.pem

OS Xの場合: openssl req -new -x509 -days 3650 -key private/cakey.pem -config openssl local.cfg -shal -extensions v3 ca -out cacert.pem

Step 6 キーのパスフレーズを入力し、次の項目を含む要求されたデータを入力します。

- 国
- •都道府県
- •地域の名前
- 組織名
- 組織単位
- ・共通名:通常は、このCAの担当者の名前になります
- ・電子メールアドレス:任意、空欄のままでも可

要求されたデータを入力すると、処理が完了し、認証局の証明書 cacert.pem が使用可能になります。

## OpenSSL を使用する署名付き証明書の作成

このプロセスでは、以前に生成された証明書要求を使用して生成された CA キーでサーバー証明 書に署名します。

コマンドプロンプトから次を実行します。

#### 手順

- **Step1** demoCA ディレクトリにいることを確認します。
- **Step 2** 証明書要求ファイル(certcsr.pem)が使用できることを確認します。
  - Expressway を使用して証明書要求を作成する場合は、次の手順を実行します(推奨プロセス)。

Expressway からダウンロードしたファイルを demoCA ディレクトリにコピーし、名前を certcsr.pem に変更します。

• OpenSSL を使用して証明書要求を作成する場合は、次の手順を実行します。

以前に生成された証明書要求を demoCA ディレクトリにコピーして、次のコマンドを実行して PEM フォーマットに変換します。

openssl req -in certcsr.der -inform DER -out certcsr.pem -outform PEM

Step 3 次のコマンドを実行して署名済みサーバー証明書を生成します。

openssl ca -config openssl\_local.cfg -cert cacert.pem -keyfile private/cakey.pem -in certcsr.pem -out certs/server.pem -md shal

「failed to update database TXT\_DB error number 2」というエラーメッセージを受信した場合、index.txt ファイルの内容を削除してからコマンドを再実行します。

Step 4 CA の秘密キーのパスワードを入力するよう求められます。

サーバー用の署名済み証明書が demoCA/certs/server.pem として使用可能になります。

## **OpenSSL OpenSSL**を使用する自己署名付き証明書の作成

自己署名証明書を作成することは推奨しません。Unified Communications 展開では動作しません。 その代わりに、前述のように OpenSSL を使用して認証局を作成する必要があります。

翻訳について

このドキュメントは、米国シスコ発行ドキュメントの参考和訳です。リンク情報につきましては 、日本語版掲載時点で、英語版にアップデートがあり、リンク先のページが移動/変更されている 場合がありますことをご了承ください。あくまでも参考和訳となりますので、正式な内容につい ては米国サイトのドキュメントを参照ください。